# EJERCICIO DE INVENTARIO EN EXCEL (Paso a Paso)

### **objetivo:**

Crear una hoja de cálculo que permita llevar el control de inventario de productos escolares (útiles, papelería, etc.), calculando entradas, salidas y existencia actual automáticamente.

## 📑 Paso 1: Crear estructura de la tabla

Abre un archivo nuevo en Excel y en la **Hoja1**, escribe la siguiente tabla empezando en la celda A1:

| A               | В         | С        | D       | E          | F               |
|-----------------|-----------|----------|---------|------------|-----------------|
| Código Producto | Nombre    | Entradas | Salidas | Existencia | Precio Unitario |
| P001            | Cuadernos | 100      | 25      |            | 15.50           |
| P002            | Lápices   | 200      | 50      |            | 5.20            |
| P003            | Gomas     | 150      | 20      |            | 3.80            |
| P004            | Reglas    | 80       | 10      |            | 7.50            |
| P005            | Tijeras   | 60       | 5       |            | 18.00           |

#### 📑 Paso 2: Calcular Existencia

En la celda E2, escribe la siguiente fórmula:

=B2 - C2

Pero esta fórmula no es correcta 😅 , debe usar Entradas y Salidas.

La correcta es:

=C2 - D2

Esto resta las salidas a las entradas, dando la existencia actual.

Arrastra hacia abajo hasta la celda E6 para aplicarlo a todos los productos.

🐞 Paso 3: Calcular el valor total de cada producto

Agrega una columna nueva llamada Valor Total (G):

## G

Valor Total

En la celda G2, escribe:

=E2 \* F2

Esto multiplica la existencia por el precio unitario.

🔁 Copia hacia abajo para las demás filas.

📊 Paso 4: Total general de existencia y valor

En la parte inferior (por ejemplo, fila 8), escribe:

A B

TOTAL EXISTENCIAS: =SUMA(E2:E6)

VALOR TOTAL INVENTARIO: =SUMA(G2:G6)

Paso 5: Opcional – Agrega validaciones o formato

- Aplica formato de moneda a las columnas de precio y valor.
- Usa Formato condicional en la columna de existencia para resaltar si algún producto tiene existencia < 10.</li>
- Puedes proteger las celdas con fórmulas.

#### 送 Paso 6: Sugerencias para ampliar el ejercicio

- 1. Agregar una hoja para registrar nuevas entradas y salidas con fechas.
- 2. Incluir la función SI para mostrar alertas como "Poco stock".
- 3. Agregar gráficos circulares o de barras con los productos y su valor total.